## Lesezeichen von Firefox 3 auf Firefox 6 übetragen

Der neue Firefox-Browser übernimmt nicht die Lesezeichen des alten Browsers. Wenn Sie die Lesezeichen übertragen möchten, gehen Sie wie folgt vor:

| Im Ordner Internet die Anwendung <i>Firefox 3.5.6</i> starten.                                                                                       | Von Novell gelieferte Anwendungen für BroessL                                                                                                    |
|----------------------------------------------------------------------------------------------------|----------------------------------------------------------------------------------------------------|
| ➡ Menüeintrag Lesezeichen /<br>Lesezeichen verwalten …<br>wählen.                                                                                    | Chronik       Lesezeichen       Extras       Hilfe                                                                                                    |
| Die gewünschten Lesezeichen markieren und                                                                                                    | <ul> <li>Bibliothek</li> <li>Yerwalten * Ansichten * Importieren und Sicherp</li> <li>Chronik</li> <li>Schlagwörter</li> <li>Alle Lesezeichen</li> <li>Lesezeichen-Symbolleiste</li> <li>Meistbesuchte Seiten</li> <li>Esezeichen-Menü</li> <li>Kürzlich verwendete Sc</li> </ul>                                                               |
| Den vorgeschlagenen Dateinamen bestätigen<br>und den gewünschten Speicherort auswählen<br>⇒ Button <i>Speichern</i> klicken.                         | Dateiname fiir Lesezeichen-Backup       ? X         Speichern in:       @ Desktop       ? P         ©       Peichern in:       @ Eigene Dateien         Arbeitsplatz       Arbeitsplatz         Netzwerkumgebung       Peichern         Dateiname:       Dookmarks-2011-09-23.jsor       Speichern         Dateityp:       JSON       Abbrechen |
| Im Ordner Internet die Anwendung Firefox 6.0.2<br>starten (s.o.) und<br>⇒ Menüeintrag Lesezeichen /<br><i>Alle Lesezeichen anzeigen …</i><br>wählen. | Ocho       CBS: Home - Mozilla Firefox         Datei       Bearbeiten       Ansicht       Chronik       Lesezeichen       Extras       Hilfe         CBS: Home       Alle Lesezeichen anzeigen       Strg+Umschalt+B         CBS: Home       Lesezeichen hinzufügen       Strg+z                                                                |

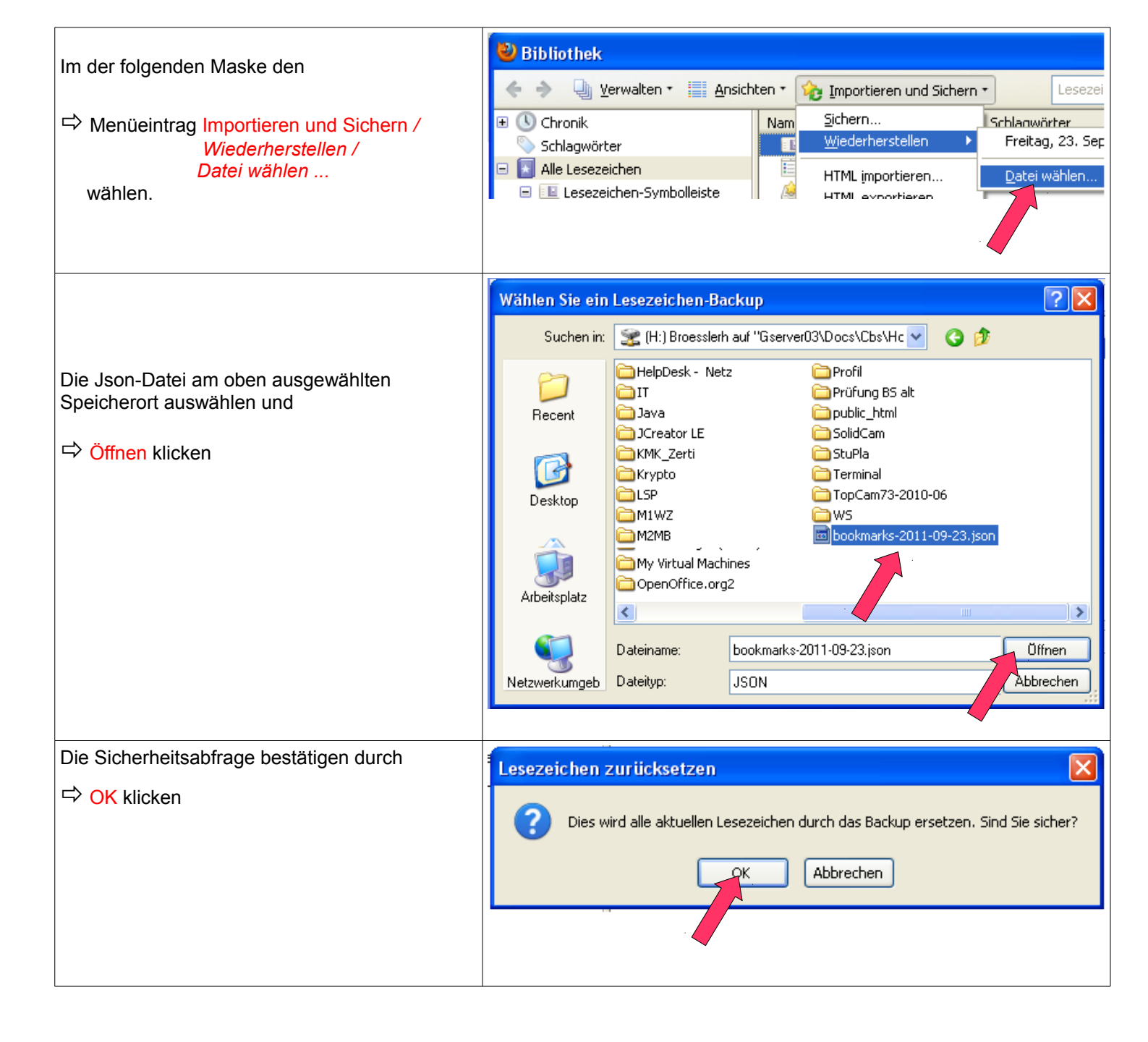